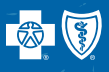

## Confirming Provider Directory Profile Information

Step 1 Log on to Availity (https://apps.availity.com/availty/web/public.elegant.login)

### Step 2

Click on Payer Spaces and the Blue Cross and Blue Shield of Kansas logo

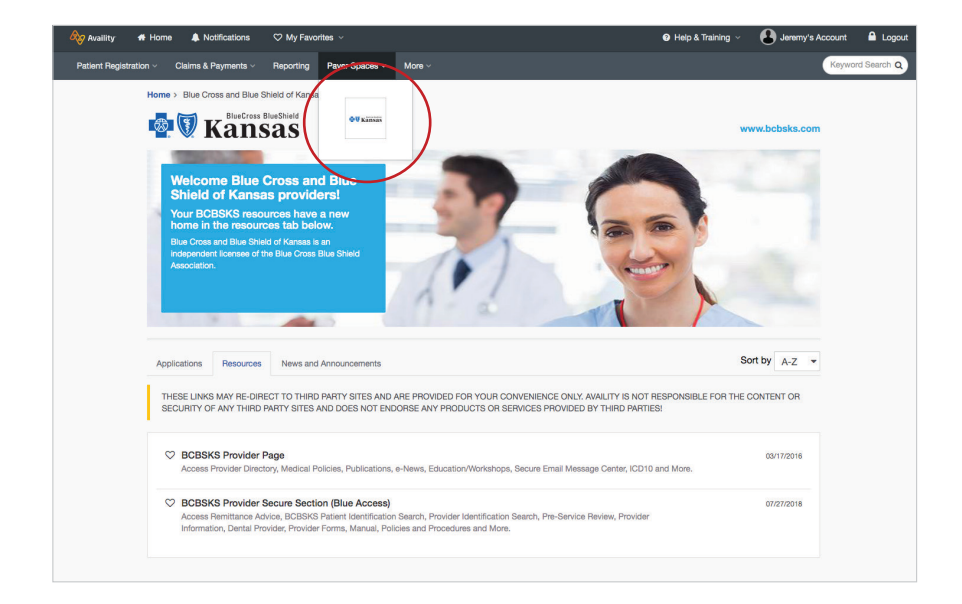

# Step 3

Click on the BCBSKS Provider Secure Section (Blue Access)

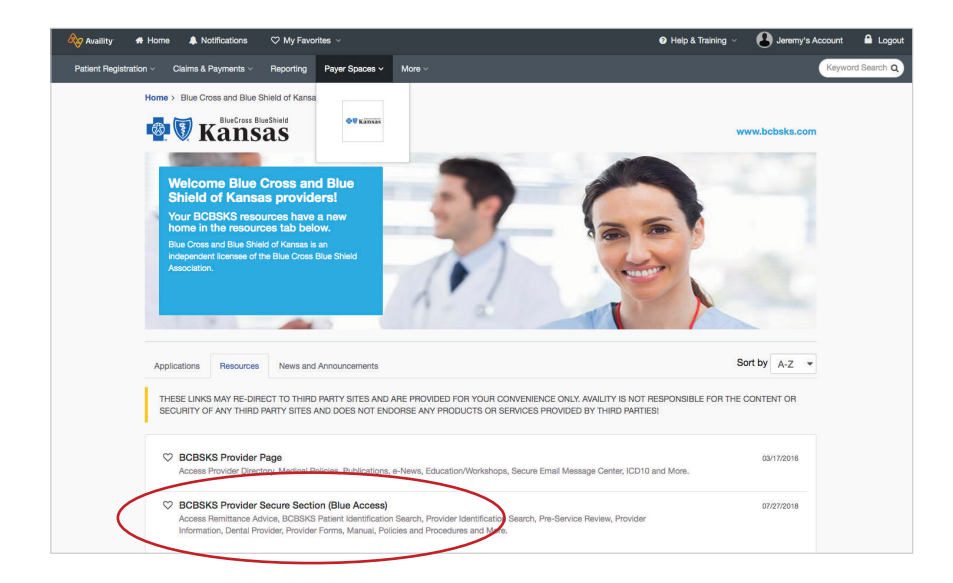

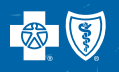

### Step 4

Select the provider name from the drop down box. When selecting BCBSKS Provider Secure Section (BlueAccess), providers will be taken to the following screen, where they will select their provider name and NPI. It is important to select the institutional NPI from this drop down box for accurate reporting.

|              | NPI/Billing Organization Selection                                                                                                    |
|--------------|----------------------------------------------------------------------------------------------------|
| NPI          | More than one Billing NPI Number/Organization is associated with the current log-in information. Please select the appropriate NPI/Organization to continue.                                                                                                    |
| ABC Hospital | ABC Hospital, 1234567890  Submit * Required                                                                                                    |
|              | 60000                                                                                                    |
|              | About Us Contact Us Site Map Privacy Policy Legal Notices Help Careers Atfordable Care Act                                                                                                    |
|              | Blue Cross and Blue Shield of Kanasa and BlueCross BlueShield Kanasa Stalliona are independent licenses of the Blue Cross Blue Shield Association.<br>Blue Cross and Blue Shield of Kanasa and BlueCross BlueShield Kanasa Solutions serve at Ecurities in Kanasa except Johnson and Wyandotte.<br>© Registered Trademarks of the Blue Cross Blue Shield Association. |
|              | Registered Trademarks of the Blue Cross Blue Shield Association.     If you experience broken links on this site or have any questions or comments please notify our Webmaster.                                                                                                    |

### Step 5

Select the provider information tab.

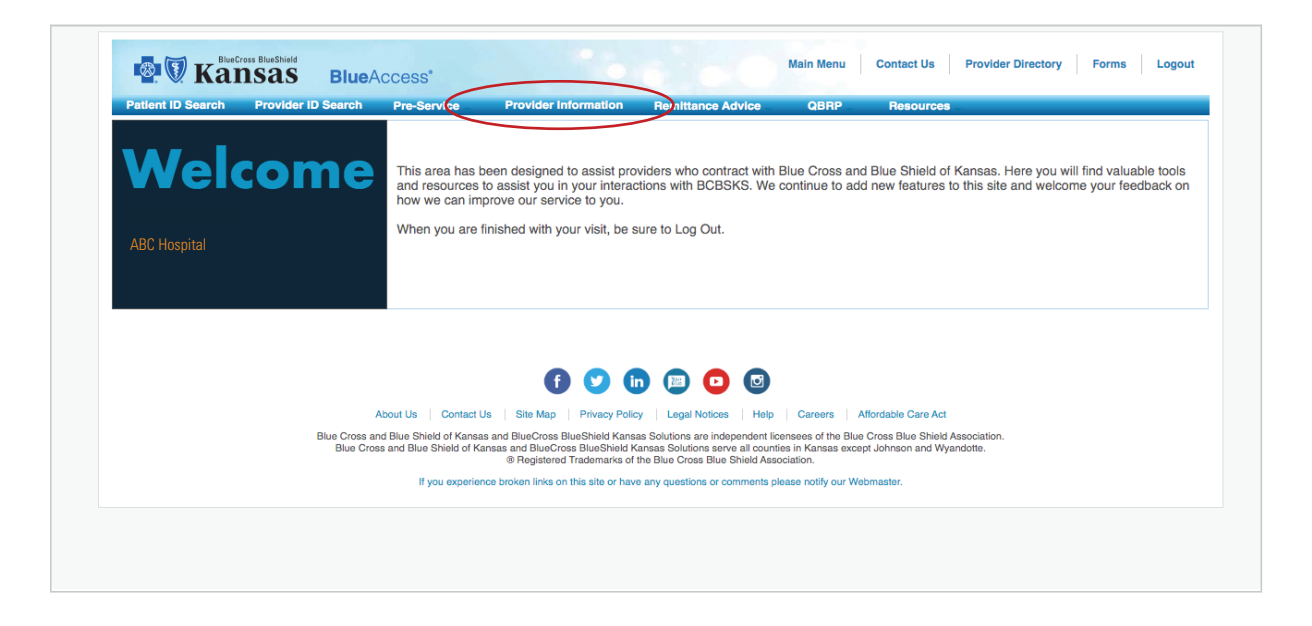

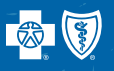

## Step 6

When selecting provider information, the following form will populate. Please review the current information listed on the left-hand side. If a change is necessary, please make the change in the text boxes available on the right.

| Patient ID Search Provider ID  | Search Pre-Service Provide       | er Information Remittance Advice QB | RP Resources       |                             |
|--------------------------------|----------------------------------|-------------------------------------|--------------------|-----------------------------|
| Institutional Provider Informa | tion                             |                                     |                    |                             |
| Please complete the form in    | one sitting to avoid being time  | 1 OF                                |                    |                             |
|                                | one bitting to trold boing times |                                     |                    |                             |
| Tax Id                         | 1234567890                       | Provider NPI                        | 1234567890         |                             |
| Provider Name                  | ABC Hospital                     | Legal Name as Reported              | to IRS             |                             |
| Provider Medicare ID           |                                  | Network Agreement                   | BLCAP, BLCHO, CAP, | FEP,PSP,SAA,SLCAI,SLCHO,VBL |
| Provider Website URL           |                                  | Taxonomy Code                       | 12XR000003         |                             |
| Provider Type                  | Hospital                         | Provider Representative             | Jane Doe           |                             |
| Administator Name              |                                  | Directory Print Indicator           | Y                  |                             |
|                                |                                  |                                     |                    |                             |

#### Step 7

At the bottom of the form, you can apply the changes made to additional facilities under your Tax ID. If the changes are the same for the additional facilities, mark "Yes." If the changes are not applicable to your additional facilities, mark "No." If you select "No," you must log in separately to each NPI to make the necessary changes.

| Affiliated Facilities                                                                                                    |                                  |                                          |      |  |  |  |
|----------------------------------------------------------------------------------------------------|----------------------------------|------------------------------------------|------|--|--|--|
| By selecting Yes you are attesting that all changes above apply to this NPI. If you select No you must login separately for that NPI to make changes. |                                  |                                          |      |  |  |  |
| Facility Name                                                                                                    | Provider NPI                     | Apply the above changes to this facility |      |  |  |  |
|                                                                                                    |                                  | Yes No                                   |      |  |  |  |
|                                                                                                    |                                  | Yes No                                   |      |  |  |  |
| Person Authorizing Changes - Required                                                                                                    |                                  |                                          |      |  |  |  |
| Effective Date                                                                                                    |                                  | Contact Name                             |      |  |  |  |
| Contact Email                                                                                                    |                                  | Contact Phone                            | Ext. |  |  |  |
| Additional Comments                                                                                                    |                                  |                                          |      |  |  |  |
|                                                                                                    | 255 of 255 characters remaining. |                                          |      |  |  |  |

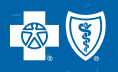

## Step 8

Enter your name, email, phone number and any additional comments. Please select an option at the bottom of the form stating you have changes or you do not have changes, then select submit.

| Person Authorizing Changes - Required                                                       |                                  |                                                                                                    |      |  |  |  |  |
|---------------------------------------------------------------------------------------------|----------------------------------|----------------------------------------------------------------------------------------------------|------|--|--|--|--|
| Effective Date                                                                              |                                  | Contact Name                                                                                                    |      |  |  |  |  |
| Contact Email                                                                               |                                  | Contact Phone                                                                                                    | Ext. |  |  |  |  |
| Additional Comments                                                                         | 255 of 255 characters remaining. | e de la constante de la constante de |      |  |  |  |  |
| Please choose an option below prior to clicking Submit:                                     |                                  |                                                                                                    |      |  |  |  |  |
| O I have reviewed and agree that the information above (without changes) is accurate        |                                  |                                                                                                    |      |  |  |  |  |
| ○ I have reviewed and agree that the information above (with my stated changes) is accurate |                                  |                                                                                                    |      |  |  |  |  |
| Note: Please allow 5 business processing days for requested changes to take effect.         |                                  |                                                                                                    |      |  |  |  |  |
| Please complete the form in one sitting to avoid being timed out.                           |                                  |                                                                                                    |      |  |  |  |  |
| Submit Cancel                                                                               |                                  |                                                                                                    |      |  |  |  |  |

#### Step 9

To ensure we have received your changes, please wait after selecting submit for the following screen to appear.

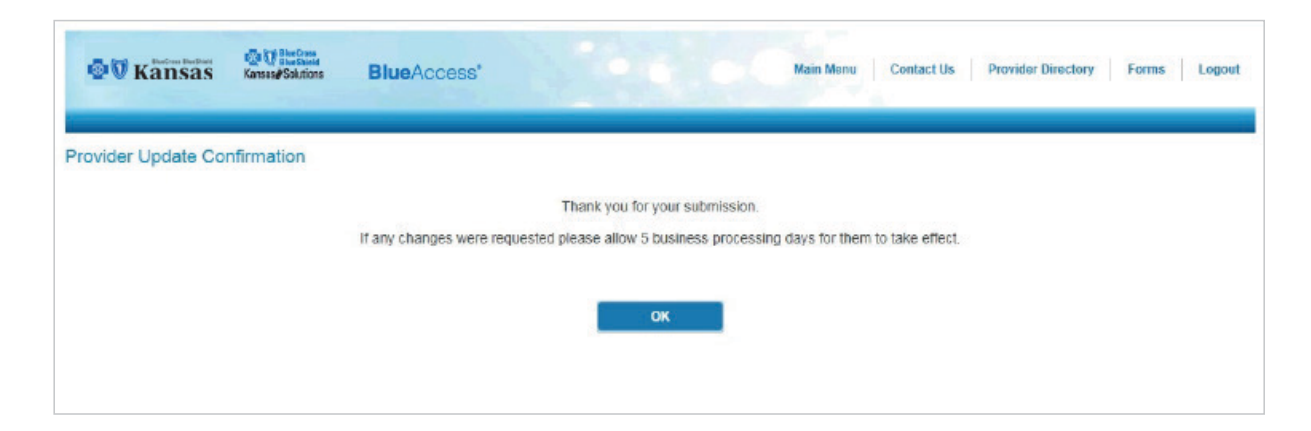